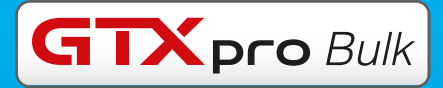

# COOK BOOK

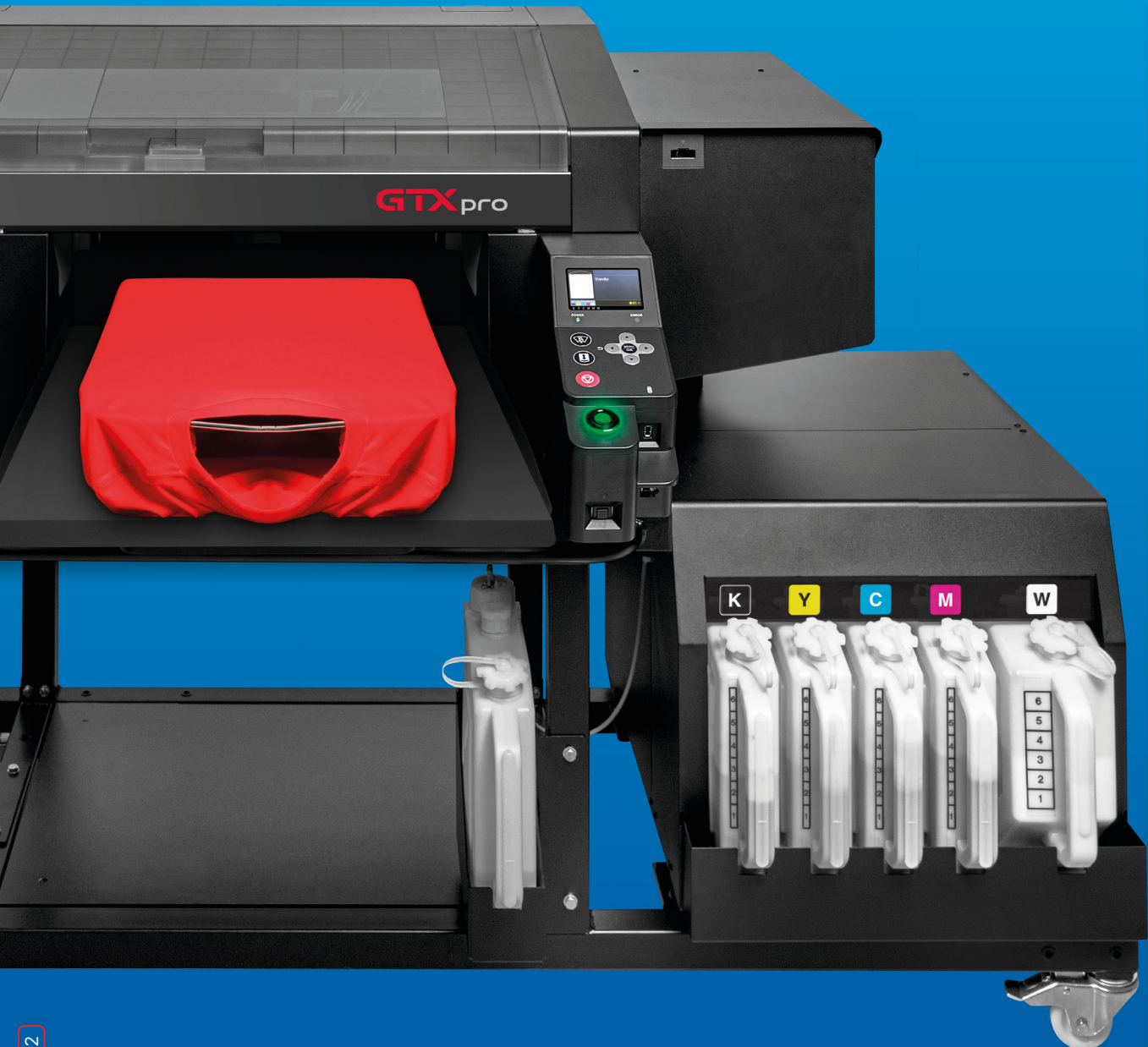

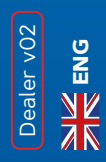

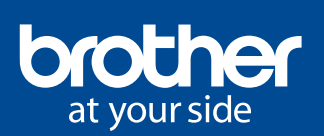

> A reference guide for all GTX pro BULK users

#### **ENVIRONMENTAL CONDITIONS**

#### Mandatory Temperature & Humidity Requirements

Required to keep your warranty! Temperature & Humidity are recorded in the Log file!

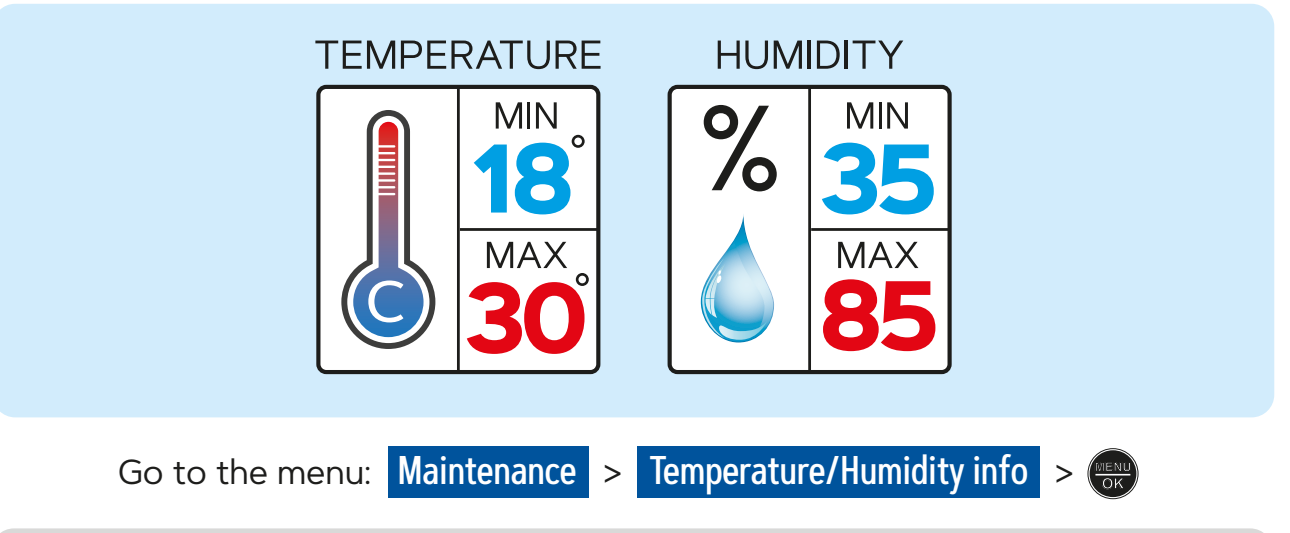

> If temperature is too cold, printer will switch automatically to Low-Temp Mode and reduce the SPEED!
 > If humidity too low, please install a HUMIDIFIER!

#### **PRE-TREATMENT RATIO & QUANTITY**

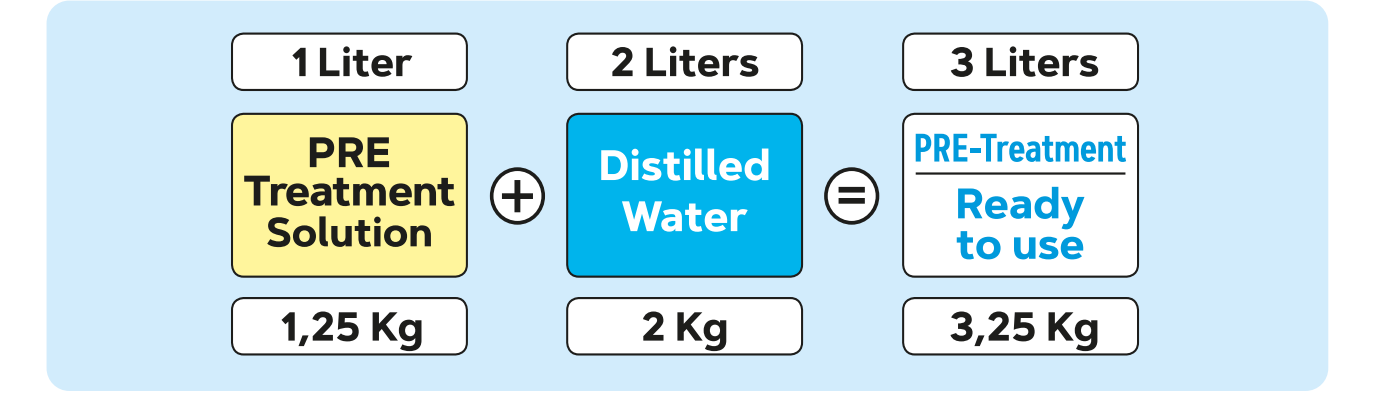

> This mixing ratio might vary due to the type of garment which is used. Use your experience!

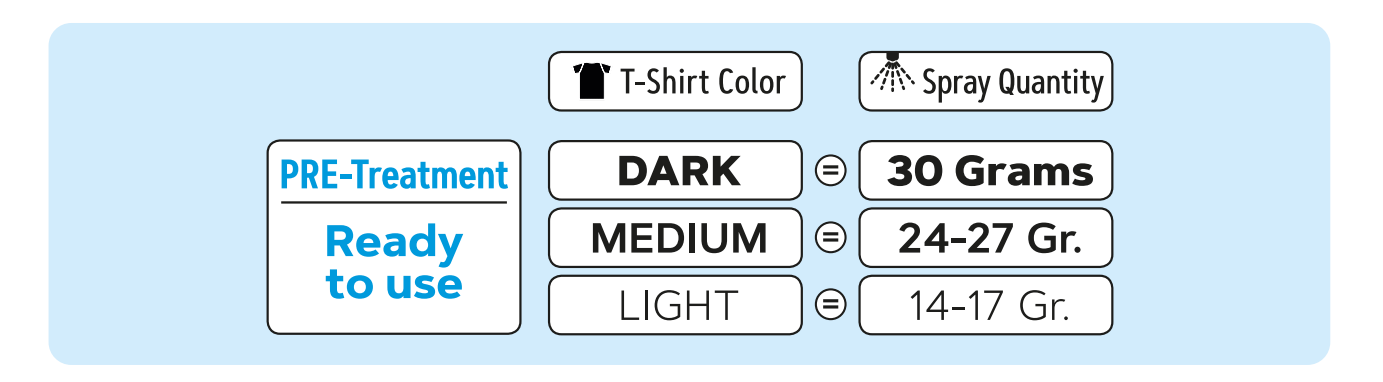

> Don't forget that you have to define a surface of **14 X 16 inches** [35 X 40 cm] with your Pre-Treatment machine to weight the amount of spray, with a scale, after applying the Pre-Treatment liquid on a T-shirt!

> For example, on a Schulze PTM, you should enter a **lenght of 36 cm** and the **full width of 4 nozzles** will be 40 cm! And then, **calibrate** the PT machine to spray 30 g on the garment!

## HEAT PRESS SETTINGS FOR PRE-TREATMENT DRYING

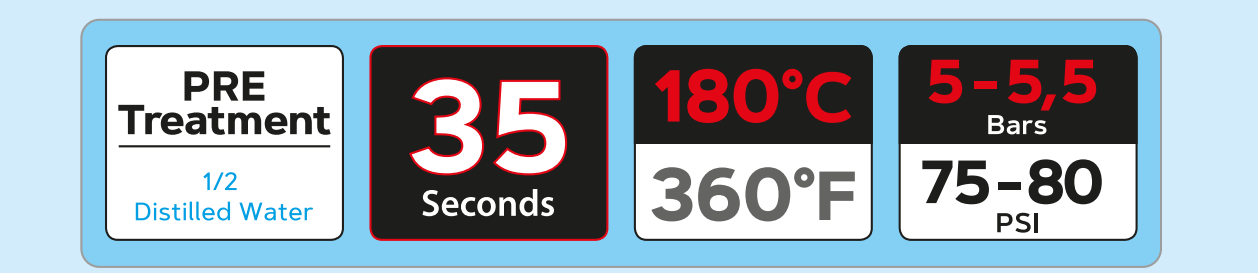

🗙 Use Silicon Sheet on the heat press to cover the Pre-treatment and clean the surface every 5 T-shirts min.!

## HEAT PRESS & TUNNEL DRYER SETTINGS FOR INK CURING

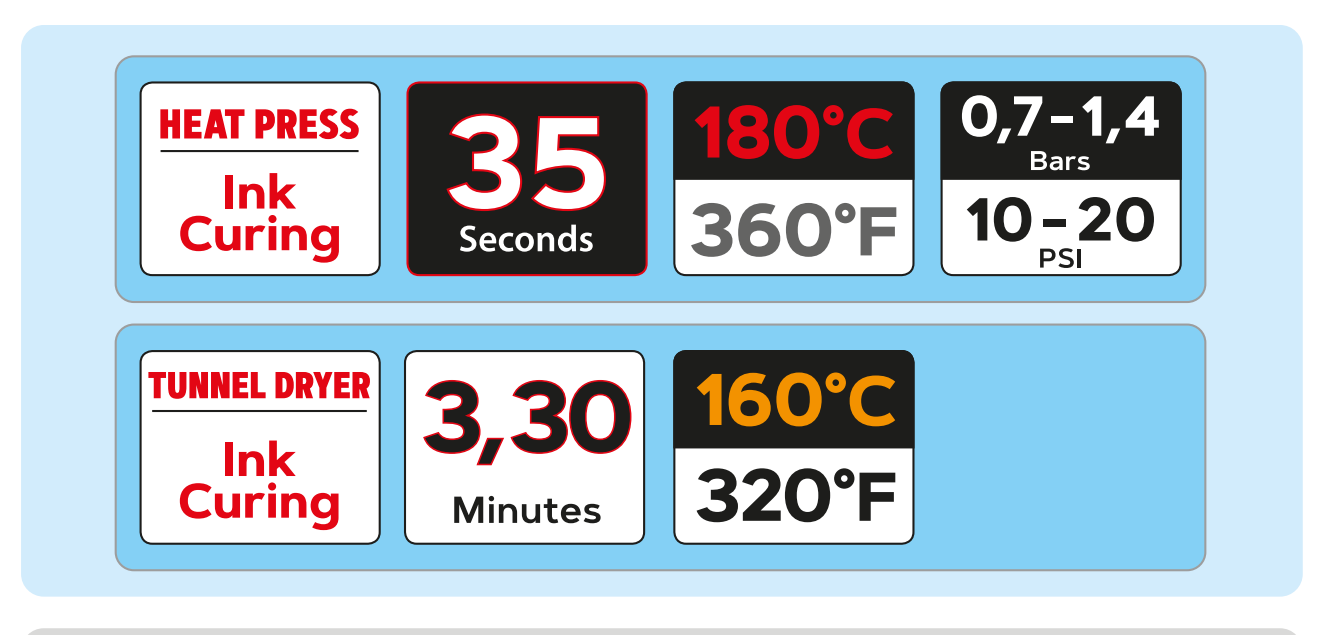

🗙 Check the REAL Temperature with a Probe or with Strips to be sure that you are safe for the washability!

#### VERY IMPORTANT RULE

The Brother GTX Series printer should **ALWAYS** be left with Power **ON** 

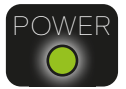

**NEVER** shut **OFF** the printer except if requested by the display message only! Power is requested to perform the **recirculation** of the inks every day. Also needed for the **rotation** of the propeller inside the white ink tank to **prevent sedimentation**.

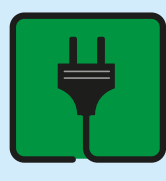

## **NEVER POWER OFF THE PRINTER!**

-

BEFORE REFILLING BULK INK TANK, YOU HAVE TO SHAKE THE WHITE INK **ID BE DONE EVERY** REFILLING

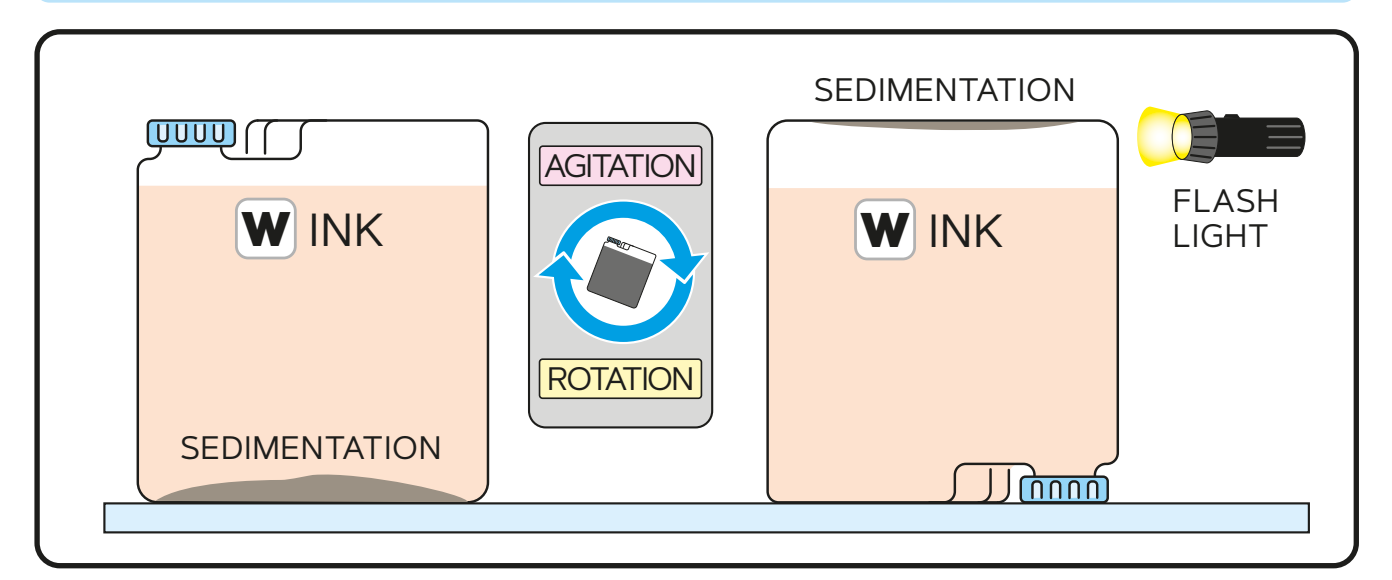

After having completed the white ink shaking, **check the amount of sediments** in the white ink tank before refilling. Use a **flash light**! It is the only way to **control if it is well done**! If only foam and **no more** sediments, you can refill the bulk ink tank safely!

## **X** INK SEDIMENTATION RESULTS

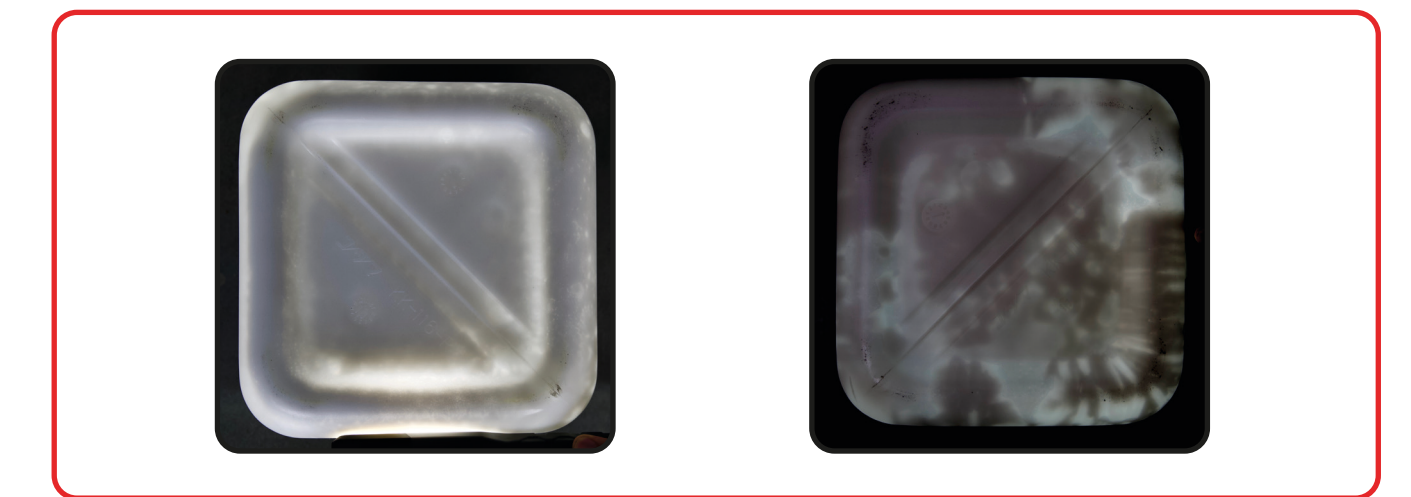

Still some sedimentation remaining: NOTOK

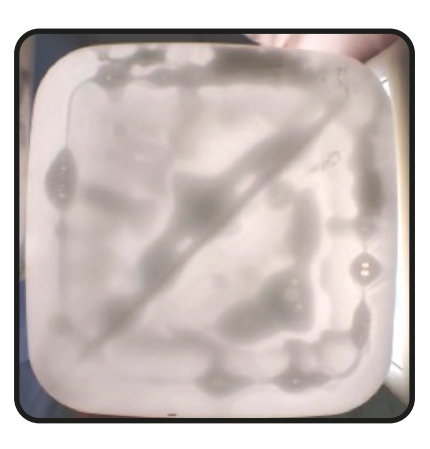

#### HANDLING WHITE INK BEFORE PRINTING

With the new arrival of the big **bulk tanks** for the inks you will need some tools to help you in your daily work. It is not so easy **to lift and shake** bulk ink tank of around **20 Kg** [18 liters of ink]. Those curated tools will ease to professionally move and mix the inks **before** filling the tanks.

#### HYDRAULIC SCISSOR LIFT

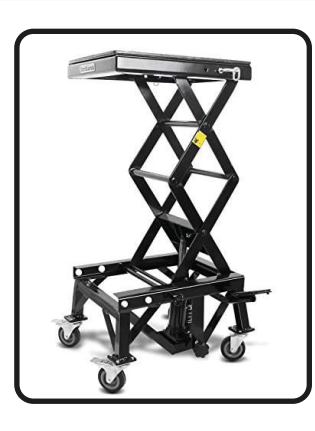

#### SHACKING MACHINE

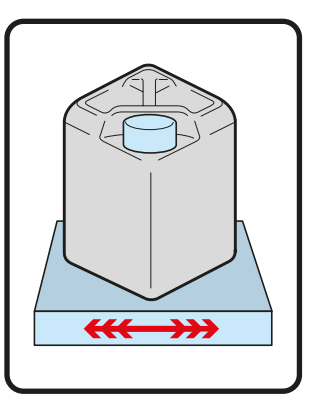

#### ADJUSTABLE HYDRAULIC SCISSOR LIFT WITH CASTORS

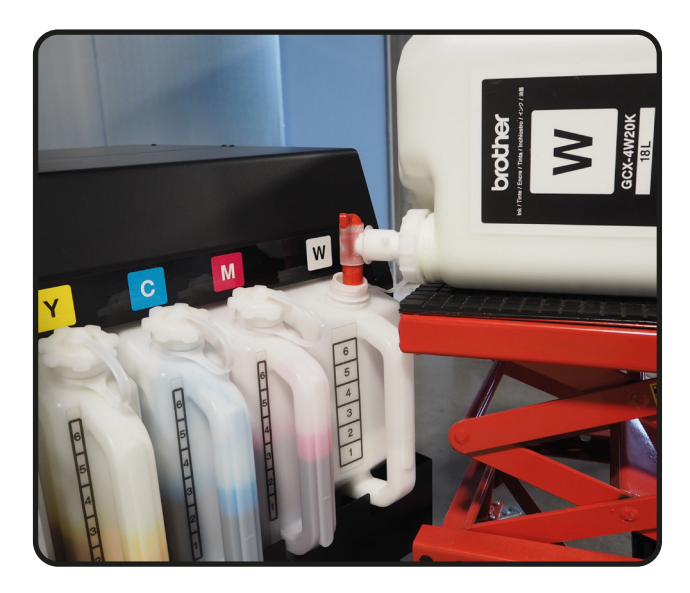

This tool will help you to **move the bulk ink tanks** from the boxes to the printer and **to fill-in** the tanks clean and easy.

It will guide you to position the ink tank on top of the opening to open the faucet and let the liquid flow inside the reservoir without spilling the floor!

#### SHAKING MACHINES FOR WHITE INK TANKS

White ink needs agitation **EVERY TIME** before refilling the tank!

White ink tanks **MUST BE ROTATED** in your stock room once a week!

We can suggest **different types of machine** with different budget to shake the white ink tank before fill-in the tank of the printer.

Those tools will help you to mix the ink **homogeneously**. Remember that a tank of 18 liters weights around 20 Kg!

If the non-mixed ink is going **inside the tubes** of the printer it is **not possible** to remove it and shake it again. It will be **totally lost**!

If white ink is not agitated well, white prints will look faded and gray!

#### **DIFFERENT PROPOSITIONS FOR SHAKING MACHINES**

#### THOSE MACHINES ARE NOT BROTHER OFFICIAL PRODUCTS, YOU WILL HAVE TO PURCHASE THEM LOCALLY!

#### **VIBRATING PLATE**

#### > LOW PRICE SEGMENT

There is a lot of brands on the market.

Mainly used for fitness at home.

**Vibrating** Top to Bottom, Left to Right and both combined

Just drop the white ink tank on top of it and let the vibrating plate run for **2 hours...** 

Price tag between 100 and 200 €

Example: Merax...

#### VIBRATIONAL SHAKER

Few brands on the market.

Only used by professional.

Vibrating with HIGH frequency.

Insert the white ink tank inside the two doors and let the shaker run for around **20 minutes...** 

Price tag around 4000 €

Example: Skandex SK550 1.1

#### **GYROSCOPIC MIXER**

Few brands on the market.

Only used by professional.

**Vibrating** with HIGH frequency AND **rotating** the tank inside during the spin!

Insert the white ink tank inside the two doors and let the mixer spin for **5 minutes...** 

Price tag around 8500 €

Example: Merris Spinmix 550

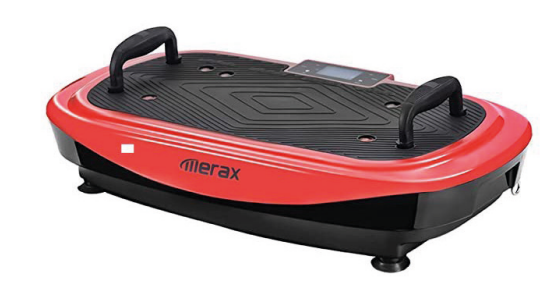

\* You will also need some tie down straps to hold securely the tank on the vibrating plate

#### > MIDDLE PRICE SEGMENT

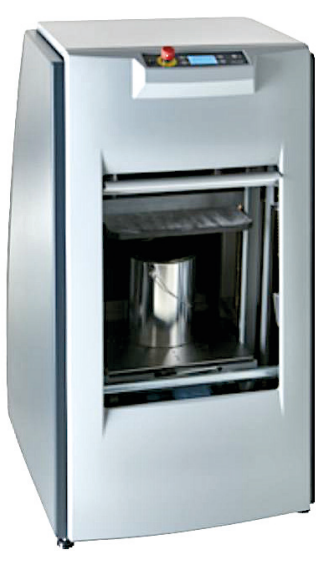

#### ♦ > HIGH PRICE SEGMENT

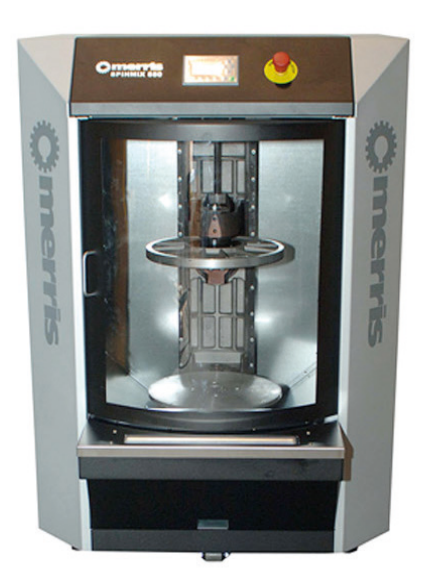

6

Because ink is delivered in **bulk** you will have to follow the procedure step-by-step to activate the new refilling with the **IC Stick**.

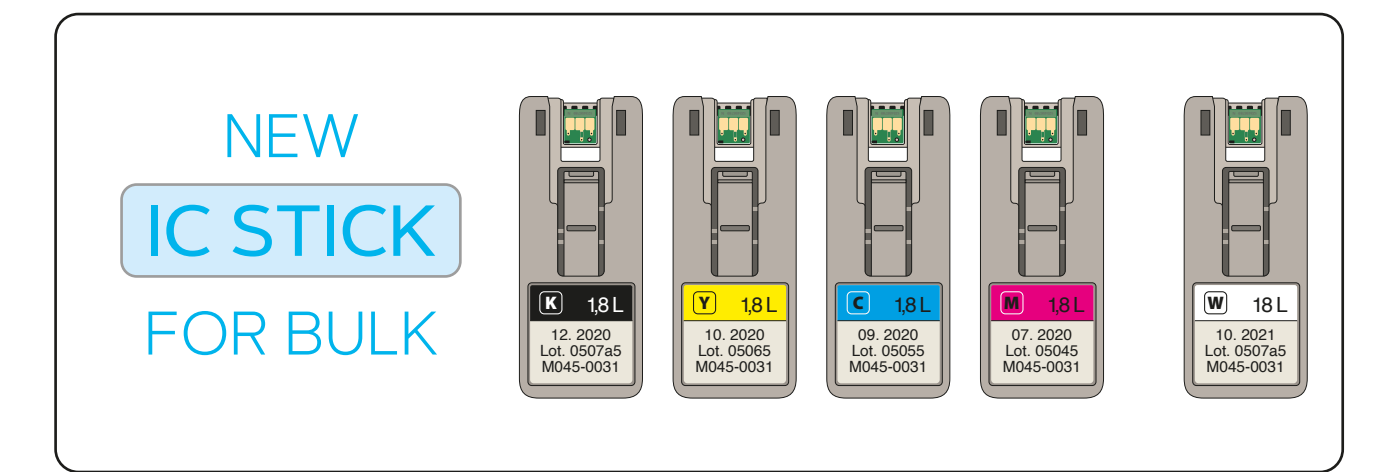

The printer will **detect** when the ink is **filled in** any of the tanks

| If IC Stick is NOT in place, |  |  |  |  |  |
|------------------------------|--|--|--|--|--|
| it will ask for it           |  |  |  |  |  |

Even when printer is OFF, refill will be detected by GTX

Whole process is controlled by the display MENU

If the IC Stick is broken or lost call directly your Dealer for a new one. Be aware of delay! If WRONG COLOUR, printer will detect and report

CALIBRATION of tanks is necessary once a month

In case of operator's error, printer will show message to protect the GTX pro Bulk

A Spare set of ink will solve the problem of being stopped during your production.

#### **REFILLING CLEANING SOLUTION**

Refilling of the **Cleaning Solution** circuit is done from the **bottom tank**. The **upper tank** is refilled by a **pump** activated by a sensor!

| Menu                  |
|-----------------------|
| Head Cleaning         |
| Test Print            |
| Ink refill            |
| Filling solution tank |
| Print Data Load       |
| күсмww                |

When "**C.S. Empty**" error shows up on the display, **fill in** the tank.

Then select "Filling solution tank" in the Menu.

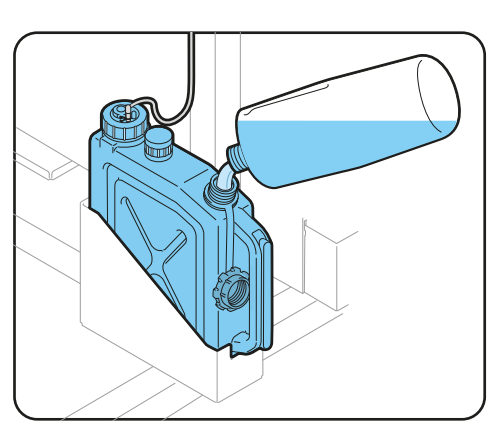

## [REFILLING INK FLOW] USING INK REFILL MENU

> Here is an example to show the whole procedure to refill Yellow ink:

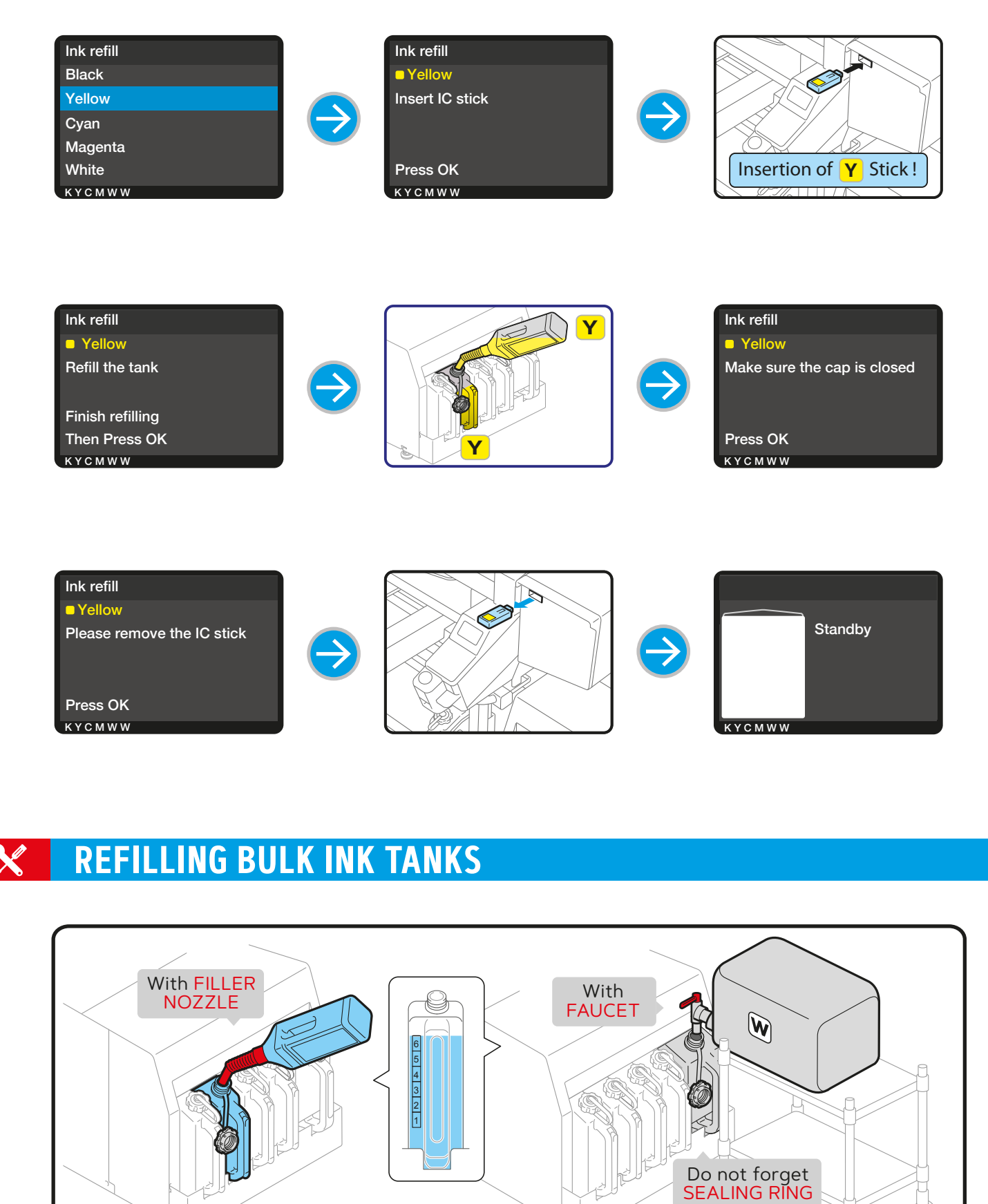

È

È

## INK TANKS CALIBRATION

#### **•** TO BE DONE **EVERY MONTH**

#### CALIBRATION is necessary to keep the ACCURACY of the pressure sensor

By performing the **calibration**, the actual remaining ink amount is **matched** with the remaining ink amount detected by the main body.

If calibration is not performed, "**Empty error**" may be displayed even though a large amount of ink remains in the tank!

#### Warning "Tank correction time" If you do not perform ink correcappears once every 30 days tion for **2 days**, an error will occur and you will **not** be able to print Maintenance Warning Maintenance Tank correction time Maintenance Part Clean/Replace Remaining sensor correction Tank correction time White ink Circulation Perform correction Head Replacement Press OK Install Ink after Replacing Head күсмww Y С M W W YCMWW

To solve this error 1010 & 1011, you need to perform CALIBRATION

## READING METHOD

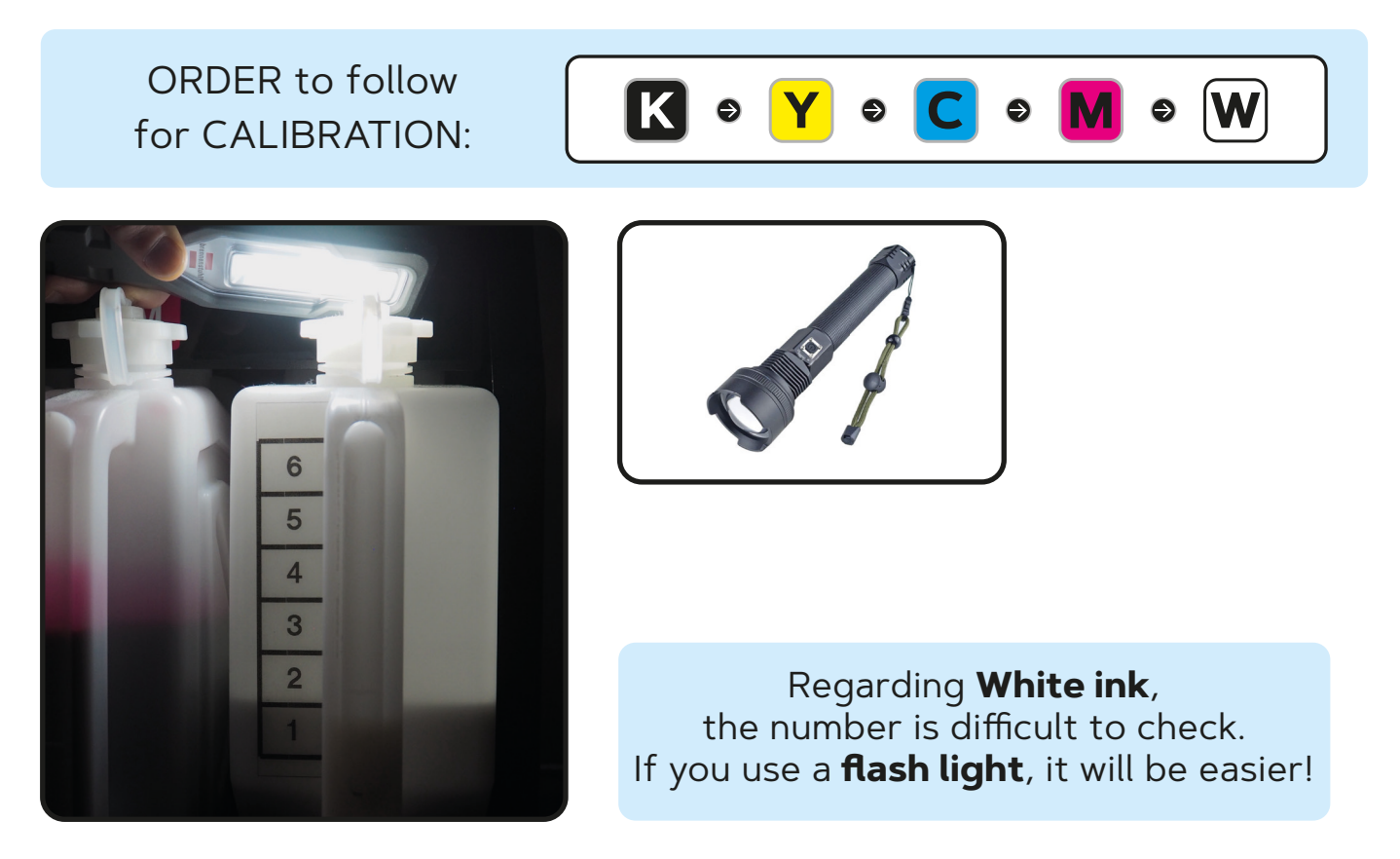

## INPUTTING METHOD

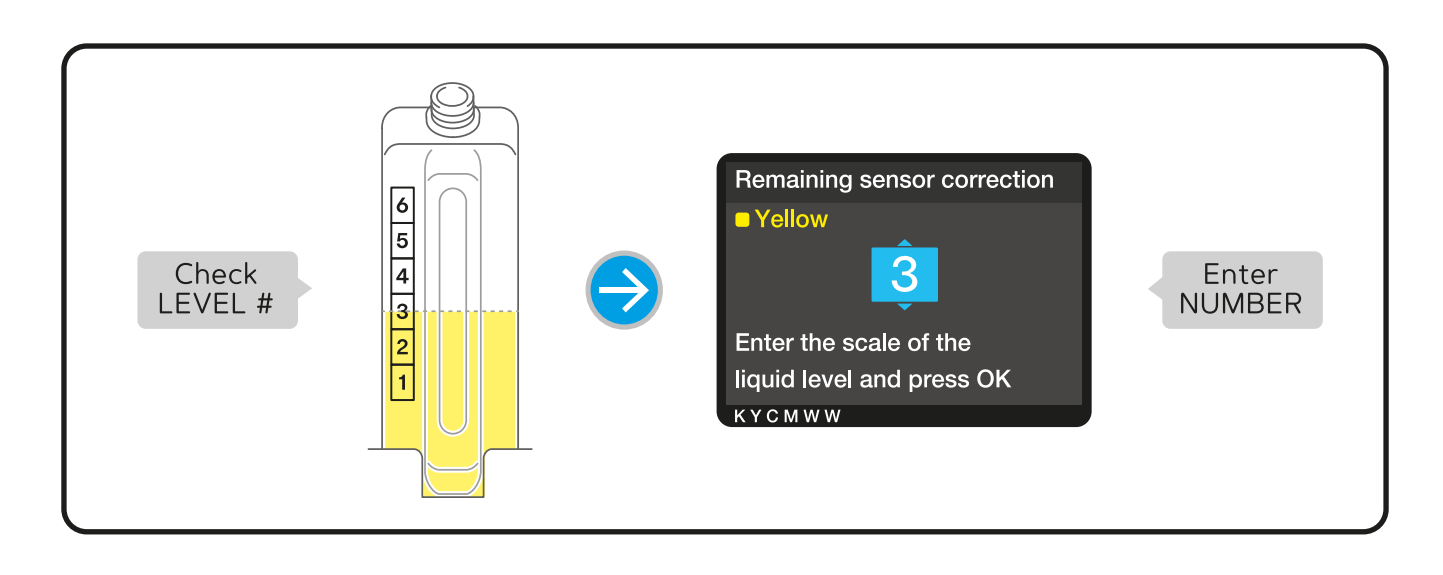

# Select the number where the **ink level** is **in contact**

# If the liquid is **on the border**, please select **larger number**

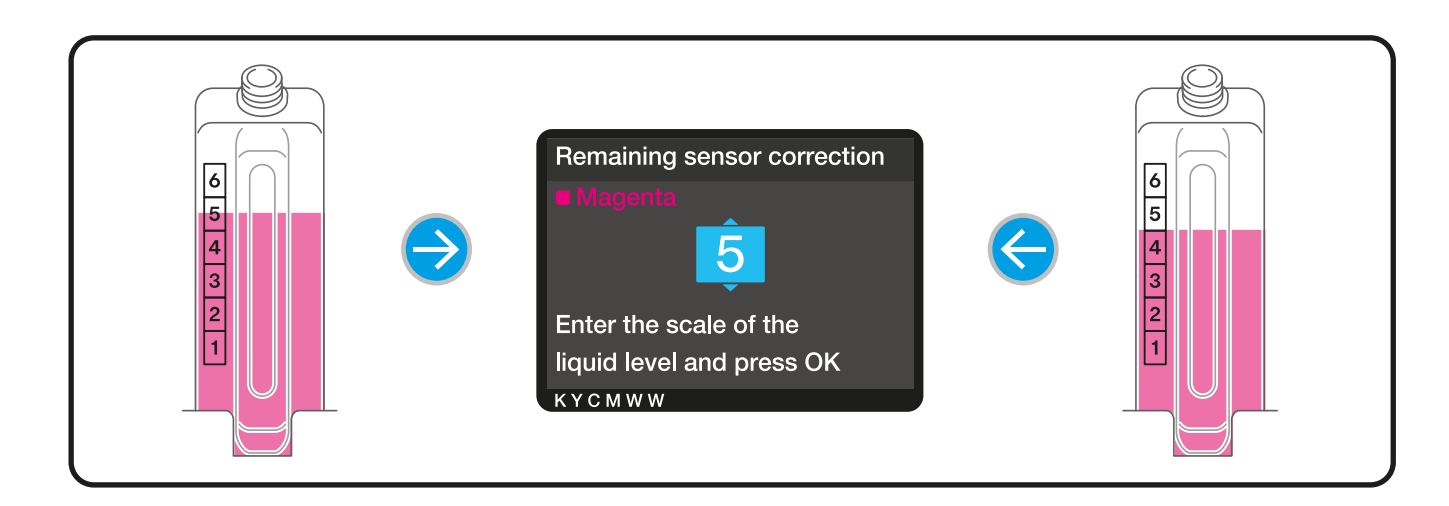

## CALIBRATION FAQ

• Is it necessary to perform calibration for all colors once a month even though the remaining ink and the display on the main unit are not different?

**YES** Even if there is no shift at present, all colors are needed to perform calibration once a month. This will prevent the shift from occurring. The reason for performing all colors at the same time is to **prevent** the number of warnings **from increasing** 

 What if the customer inputs wrong number?
 Enter the menu again and select "Remaining sensor correction". Then re-enter the correct values for all colors!

## **BEST PRACTICE FOR PRINTING > A MUST!**

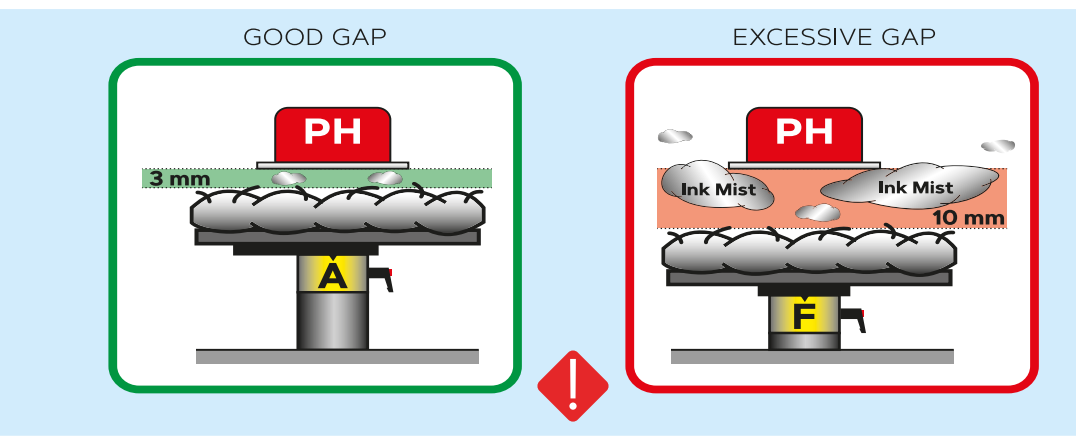

> ALWAYS KEEP THE **CLOSEST DISTANCE** BETWEEN THE PRINTHEADS AND THE SURFACE OF THE GARMENT! IT IS VERY IMPORTANT FOR THE LONG LIFE OF YOUR PRINTER!

## ADJUSTING THE HEIGHT OF THE PLATEN

To provide an optimum printing image quality when a thicker textile is used, you need to **adjust** the platen's height related to the **thickness of the textile**.

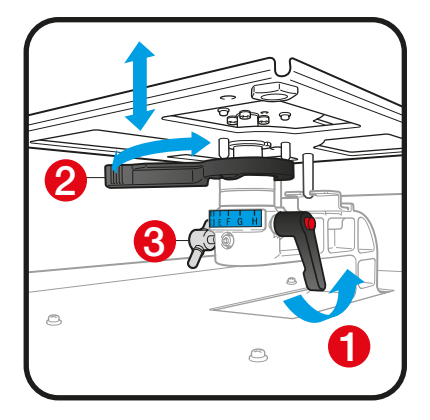

To adjust the platen height, loosen the **Platen Fixing Lever 1** and move the **Platen Height Adjustment Lever** 2 to a lower position.

Re-tighten the Platen Fixing Lever if you are happy with new distance. Flaten down all the wrinkles of the fabric. To check if new textile is not detected by the **sensor**, push the button ① and **repeat** the process **if needed**! If you need to go down further more, remove 1 or 2 collars, loosen the knob ③ and push down the platen bearing by 1 or 2 steps.

Reattach everything and tighten again the Platen Fixing Lever

> Don't forget to bring back the platen to the A position after printing on thicker material!
 > Always leave the knob 3 tighten after changing position!

> If you have to print above hem and seams, go for UNI-directional printing to keep quality!

### NEW "PLATEN TOO LOW" SENSORS

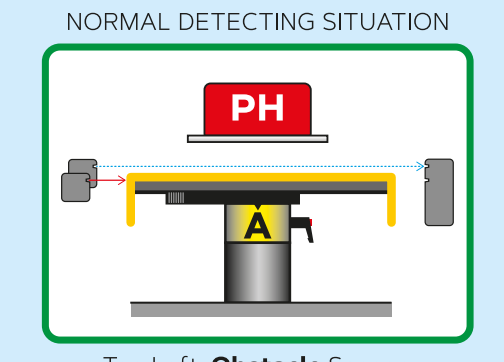

Top Left: **Obstacle** Sensor Bottom Left: **EDP** Sensor

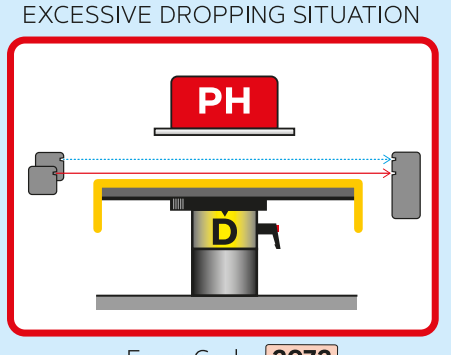

Error Code: 2072

**(**]

#### **NOZZLE TEST**

TO BE DONE EVERY WORKING DAY

You have to print a nozzle test for White & CMYK **every morning** before using the printer. It is the only way to know the status of the nozzles in the machine!

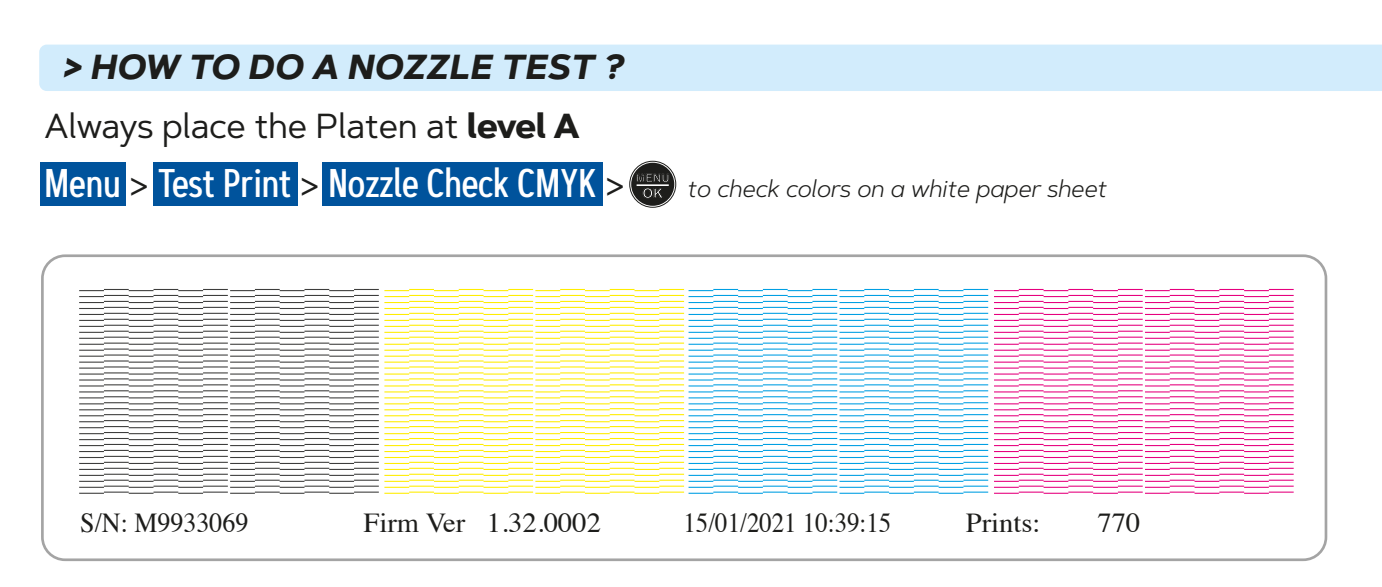

Repeat the same procedure to perform a nozzle test of the White printhead

| Menu > <sup>·</sup> | Test Print <mark>&gt;</mark> | Nozzle Check White > | to check White on a black paper sheet or inkjet plastic sheet |
|---------------------|------------------------------|----------------------|---------------------------------------------------------------|
|---------------------|------------------------------|----------------------|---------------------------------------------------------------|

|                  |          |           | — <u> </u>                                    |         | — <u>—</u> —             |
|------------------|----------|-----------|-----------------------------------------------|---------|--------------------------|
|                  |          |           | ————                                          |         |                          |
|                  |          |           |                                               |         |                          |
|                  |          |           | — <u>—</u> —————————————————————————————————— |         |                          |
|                  |          |           |                                               |         |                          |
|                  |          |           |                                               |         |                          |
|                  |          |           |                                               |         |                          |
|                  |          |           |                                               |         |                          |
|                  |          |           |                                               |         |                          |
|                  |          |           |                                               |         |                          |
|                  |          |           |                                               |         |                          |
|                  |          |           |                                               |         |                          |
|                  |          |           |                                               |         |                          |
|                  |          |           |                                               |         |                          |
|                  |          |           |                                               |         |                          |
|                  |          |           |                                               |         |                          |
|                  |          |           |                                               |         |                          |
|                  |          |           |                                               |         |                          |
|                  |          |           |                                               |         |                          |
|                  |          |           |                                               |         |                          |
|                  |          |           |                                               |         |                          |
|                  |          |           |                                               |         | — <u>—</u> —             |
|                  |          |           | —— — —                                        |         | — <u>—</u> —             |
|                  |          |           |                                               |         | — <u>—</u> — <u>—</u> —— |
|                  |          |           |                                               |         |                          |
|                  |          |           | ————                                          |         |                          |
|                  |          |           | — <u>—</u> —————————————————————————————————— |         |                          |
|                  |          |           | — <u>—</u> —————————————————————————————————— |         |                          |
|                  |          |           | — <u>—</u> — <u>—</u> — <u>—</u> —            |         |                          |
|                  |          |           | — <u>—</u> — <u>—</u> — <u>—</u> —            |         |                          |
|                  |          |           |                                               |         |                          |
|                  |          |           |                                               |         |                          |
|                  |          |           |                                               |         |                          |
|                  |          |           |                                               |         |                          |
| S/N: M0033060    | Firm Ver | 1 32 0002 | 15/01/2021 10./11.07                          | Printer | 771                      |
| S/14. 1417753007 |          | 1.52.0002 | 15/01/2021 10.41.07                           | i mits. | //1                      |
|                  |          |           |                                               |         |                          |

> If not all nozzles are firing, start a **Head Cleaning** to open the closed nozzles!

#### > HOW TO DO A PRINTHEAD CLEANING?

If only a few nozzles are missing, select Head Cleaning > Powerful Cleaning and select PH + οκ If more than 10 nozzles, select Head Cleaning > Super Cleaning and select PH + οκ

Perform a new Nozzle Test to check the result and redo if ALL nozzles are NOT firing!

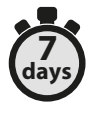

To achieve a good **weekly maintenance** you will have to do the following actions:

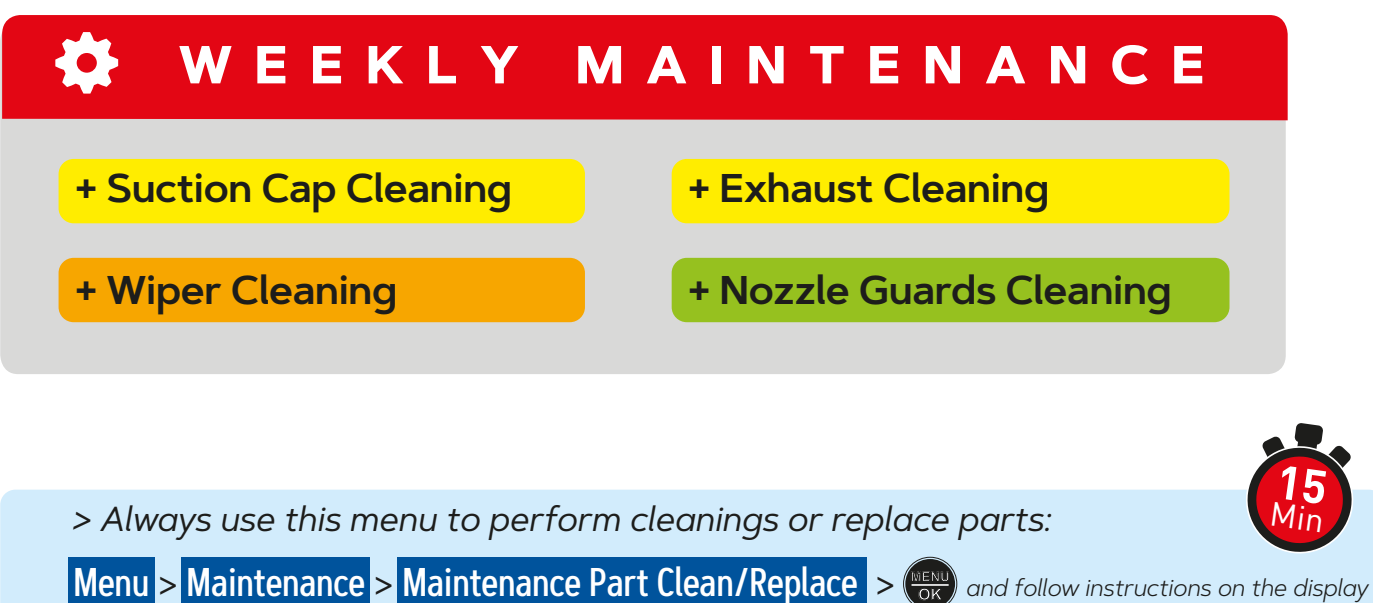

#### Suction Cap & Exhaust Cleaning

**•** TO BE DONE **EVERY** WEEK

The black silicon lips of the two cappings should be cleaned with the **NEW Cleaning Stick** (1) dipped in **Cleaning Solution**.

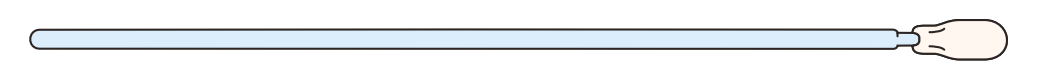

It is necessary to remove the build-up of the remaining ink staying on the edges of the cappings. It will prevent air leakage and keep the good suction of the pumps! Be careful not to touch the foam! Keep it flat!

The **four extrusion lances** [see in the blue circle] and the **2 holes** sitting on the side of the capping at the **Exhaust** position need also to be cleaned and free of dried ink.

Always **clean first the hole** at the front and go backward while cleaning the lances and finish carefully by the last hole!

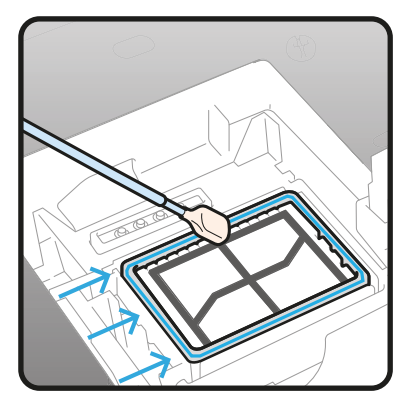

Suction Cap Cleaning

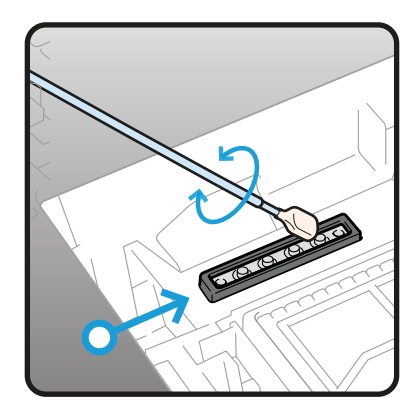

Exhaust Cleaning

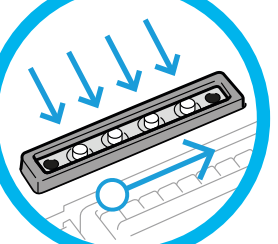

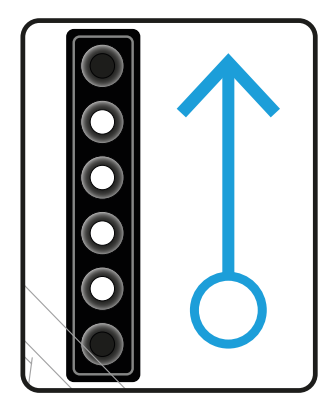

Direction to clean

#### Wiper Cleaning

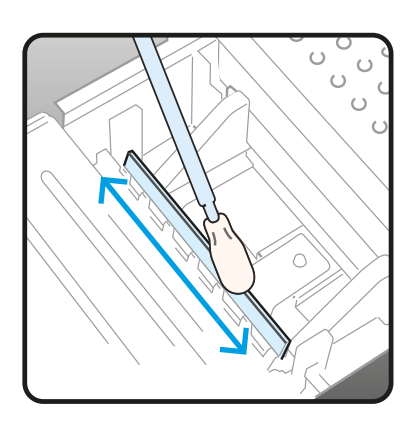

Both white plastic wipers [White & CMYK] should be cleaned on **both sides** and **tops** with the **Cleaning Stick** (T) dipped in **Cleaning Solution**.

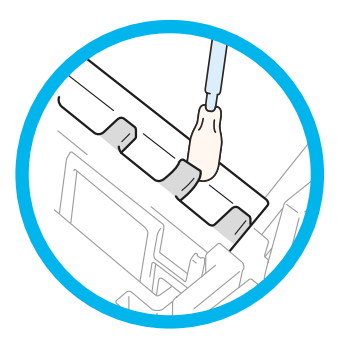

Use the tip of the **Cleaning Stick ()** to clean **under** the teeth of the wiper holder and **remove the dried ink**.

Be sure to use the **Cleaning Stick ()** separately for **white** ink and **color** ink!

#### **Nozzle Guards Cleaning**

• TO BE DONE **EVERY** WEEK

Wipe clean the 2 nozzle guards 1 & 2 with the **Clean Stick** R dipped in **Cleaning Solution**. Same way to clean the metallic parts 4 & 5 of the printhead. A **very important** place to clean is area 6 between nozzle guard and nozzle plate. Be sure **NOT** to touch the **nozzle surface** 6 at all!

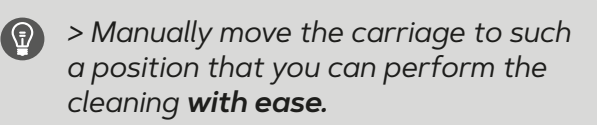

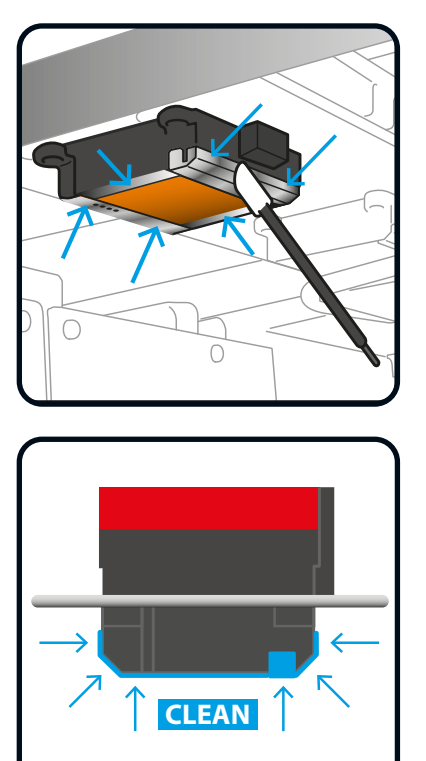

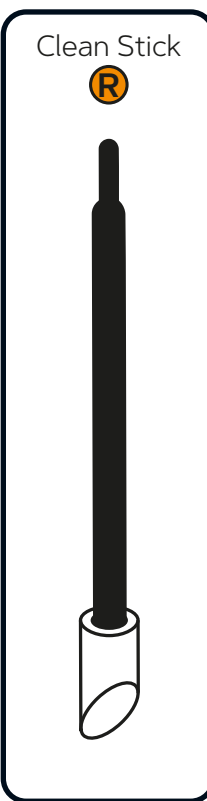

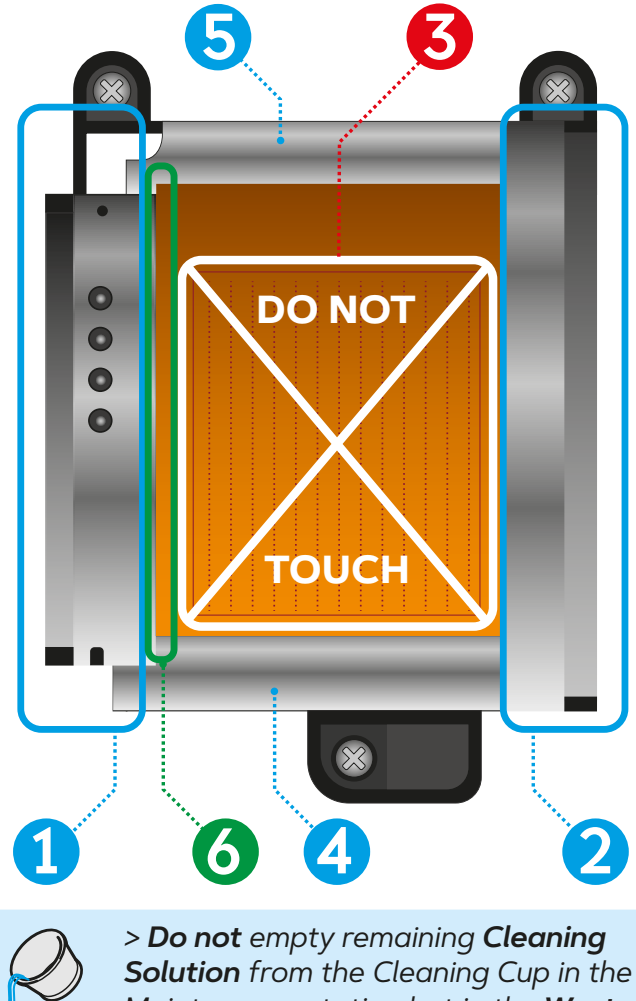

#### **MAINTENANCE PARTS CLEANING & REPLACING PROCEDURES**

WARNING 😳 🝈 ERROR

In case of Warning/Error messages please follow the below procedures

#### WIPER CLEANER REPLACEMENT

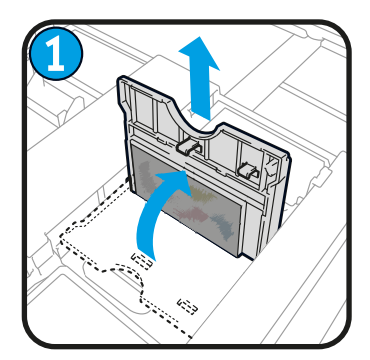

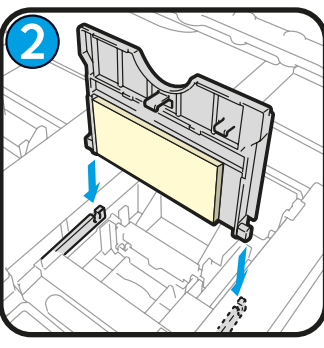

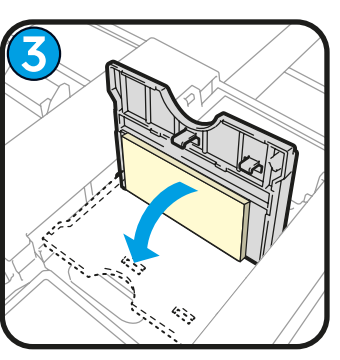

Simply remove the **old Wiper Cleaner** by lifting it up. Replace with a **new** one.

#### FLUSHING FOAM REPLACEMENT

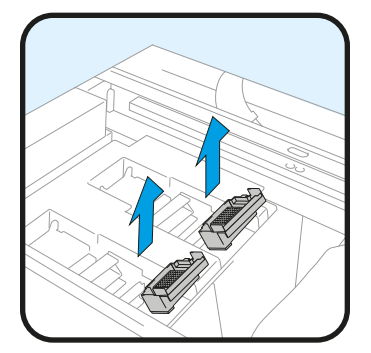

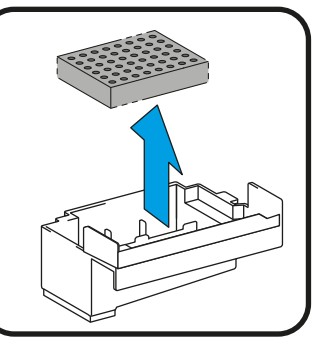

Lift up the Flushing Receivers and place them on cleaning paper to avoid dripping ink.

Remove Flushing Foams and **clean** the **holes** of the 2 grey receivers. Install new Foams and put back the receivers at their original location. Clean also under the receivers place!

• > After removing and replacing of the Flushing Foams, do **NOT** forget to **clean** the **side holes** of the receivers! It is very critical to avoid clogging of the ink path to the waste tank!

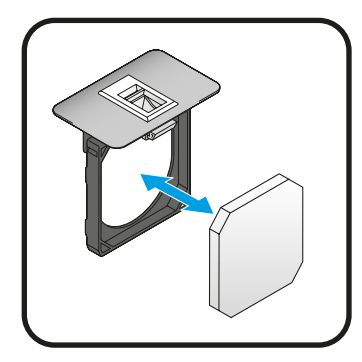

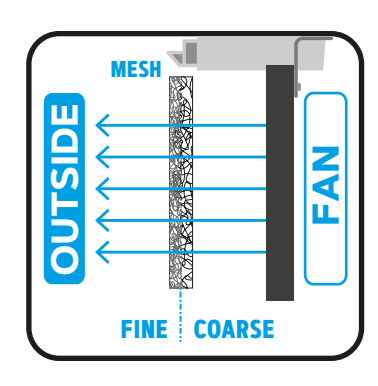

#### **FAN FILTER REPLACEMENT**

Extract the 2 filter holders from the back of the machine. Mount a **new Fan Filter** in each black frames.

**Coarse** mesh surface in direction of the **inner side** of the printer and fine mesh surface in direction of the **outside** of the printer.

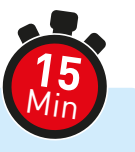

> Always use this menu to perform cleanings or to replace parts

Menu > Maintenance > Maintenance Part Clean/Replace > (MERU) and follow instructions on the display

## **ADDITIONAL WEEKLY MAINTENANCE**

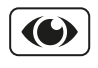

**Visual inspection** is important to keep your printer up and running. Verify all the moving parts of the machine and also check for leakage of ink.

Please follow also all the instructions that could appear on the **display** of the printer!

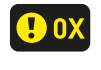

When you see a **yellow** number push the (•) **key** to know what you have to do to erase the **Error/Warning** message.

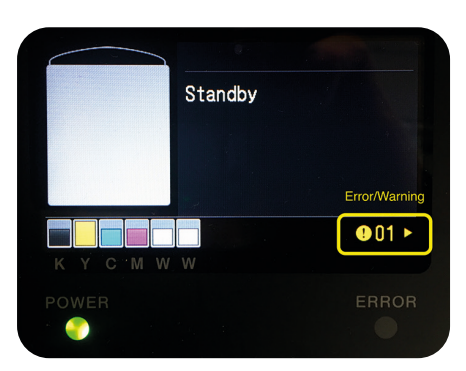

## **INTERNAL CLEANING OF PRINTER**

X If the inside of your printer is covered with INK MIST, perform a thorough CLEANING

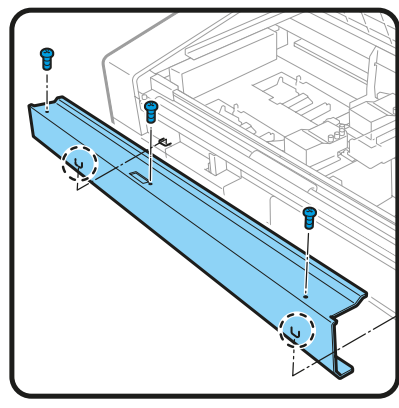

Remove 3 Screws to remove the Encoder Cover.

 With the Clean Stick R dipped in Cleaning Solution, wipe away the stains on the **4 Carriage Rollers** [There is 1 more Roller hidden just below the Roller 1]

• Move the carriage from side to side to wipe all around the 4 rollers completely.

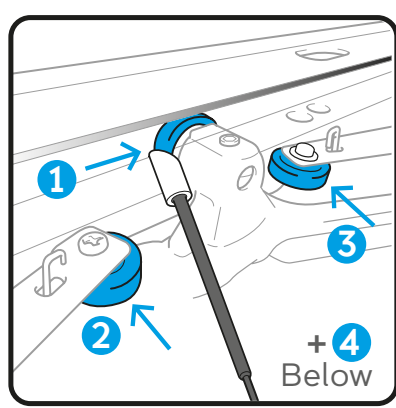

 Clean the Carriage Guide Shaft and the 3 sides [upper, front, and lower] of **Roller Guide** with a non-fuzzy cloth moisten with a small amount of **Isopropyl Alcohol** [95°]

• **Do not** use alcohol on other parts than the carriage guide shaft and the roller guide!

 Apply a proper amount of Molykote 30 Grease onto the Carriage Guide Shaft only [never on the Roller Guide!]

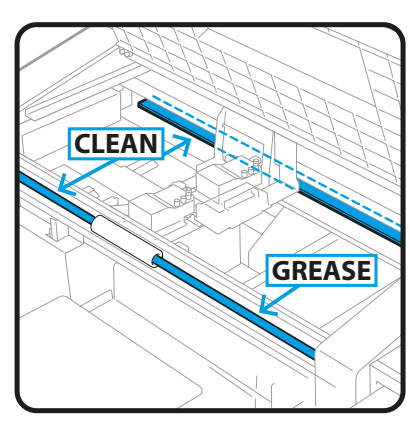

 Remove 3 screws to take out the encoder metal cover. With your non-fuzzy cloth moisten with **Alcohol**, clean carefully both side of the **Encoder Strip** 

Perform a CR Speed Adjustment.

Menu > Printer Setting > CR Speed Adjustment > OK

 Print out a Nozzle Check pattern and do a Nozzle **Cleaning** if necessary.

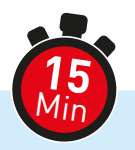

> Always use this menu to perform cleanings or replace parts:

Menu > Maintenance > Maintenance Part Clean/Replace > (Merve) and follow instructions on the display

## WHEN NOT USING PRINTER FOR A LONG PERIOD OF TIME

> When the printer will not be used for a prolonged period of time, take appropriate procedures before storing the printer depending on storage period or conditions.

DO NOT turn the printer OFF, otherwise, the printer may be DAMAGED!

#### EVERY 2 WEEKS OF INACTIVITY 🎽

The printer can be used through normal procedure after the storage period, by performing the following maintenance tasks **before**:

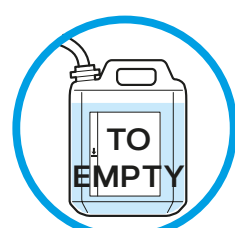

Nozzle Tests

- Please empty the Waste ink Tank.
- Check the amount of **Cleaning Solution** remaining in the cleaning liquid **tank**, and refill the tank if its amount is below the proper level.
- Clean toroughly the **Nozzle Guard**, **Wiper**, **Suction Cap** and **Exhaust Cap** like in the Weekly Maintenance part [see page 13]
- Print out a **Nozzle Check** pattern for White and CMYK.
- If a non-firing nozzle is found: Perform **Head Cleanings**, run the **Nozzle Check** prints and verify the result again. Continue same process until the blocked nozzles are **ALL OPEN** again and firing!

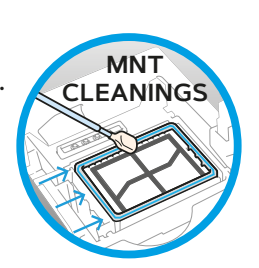

REPEAT THE SAME WHOLE PROCEDURE EVERY 2 WEEKS!

#### **INK & SOLUTIONS STORAGE**

鱳

CMYK & White inks, Cleaning Solution, Maintenance Solution & Pretreatment Solution should be stored at a temperature range **between** minimum **0°** and **40°** maximum!

- Be carefull **NOT** to go **below Zero** degree!
- Please ROTATE the W TANKS every week!

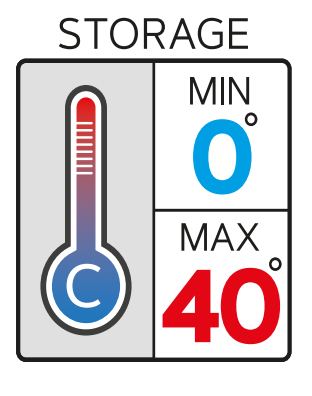

#### HOW TO EXTRACT A LOG FILE FROM THE PRINTER?

Insert a USB stick in the **front slot** of the printer to be able to copy the log file

Go to the menu: Maintenance > Log copy to USB > 😁

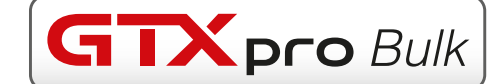

|        | Product Description                                           | Product Code                                           | Prize/Unit | $\sim$        |  |  |  |  |
|--------|---------------------------------------------------------------|--------------------------------------------------------|------------|---------------|--|--|--|--|
| INKS   | C Cyan Replenishment Ink Bottle 1,8L                          | BGCX40C002K0152                                        |            |               |  |  |  |  |
|        | Magenta Replenishment Ink Bottle 1,8L                         | BGCX40M002K0152                                        |            |               |  |  |  |  |
|        | Yellow Replenishment Ink Bottle 1,8L                          | BGCX40Y002K0152                                        |            | B             |  |  |  |  |
|        | <b>Black</b> Replenishment Ink Bottle 1,8L                    | BGCX40K002K0152                                        |            | A             |  |  |  |  |
|        | White Replenishment Ink Bottle 18L                            | BGCX40W020K0032                                        |            |               |  |  |  |  |
|        |                                                               |                                                        |            | $\leq$        |  |  |  |  |
|        | CS Cleaning Solution 1,9Kg                                    | BGCX40E002K0052                                        |            | $\square$     |  |  |  |  |
|        | CS Cleaning Solution 5Kg                                      | BGCX40E005K0042                                        |            | $\sim$        |  |  |  |  |
|        | PT PreTreatment Liquid 5Kg-4L                                 | BGCX40P005K0042                                        |            | $\geq$        |  |  |  |  |
|        | PT PreTreatment Liquid 20Kg-4L                                | BGCX40P020K0032                                        |            | $\bigcirc$    |  |  |  |  |
|        |                                                               |                                                        |            |               |  |  |  |  |
| ۲<br>۲ | Wiper Cleaner [2 pieces in the box]                           | SB6673001                                              |            |               |  |  |  |  |
|        | Flushing Foam [2 pieces in the box]                           | SC0935001                                              |            | $\mathcal{S}$ |  |  |  |  |
| AR'    | Fan Filter [2 pieces in the box]                              | SB7007001                                              |            |               |  |  |  |  |
| A<br>A | <b>Cleaning Sticks (</b> <i>50 pieces in the bag</i> <b>)</b> | SB7008001                                              |            |               |  |  |  |  |
| Ë      | <b>Cleaning Sticks</b> (100 pieces in the bag]                | N400001601                                             |            | A<br>A        |  |  |  |  |
| 6      | Cleaning Sticks SET [6x                                       | Cleaning Sticks SET [6x ® type + 6x () type] SB5858201 |            |               |  |  |  |  |
|        | Curious Skin black A4 paper [for Nozzle Tests]                | N400001660                                             |            |               |  |  |  |  |

### **GTX SERIES MAINTENANCE TUTORIAL VIDEOS**

All the maintenance procedures described in this Cookbook **MUST** be performed on a daily, weekly, or prompted basis in order to keep your printer performing **properly**.

> Please read carefully the **Instruction Manual** for each specific maintenance procedure for step by step instructions!

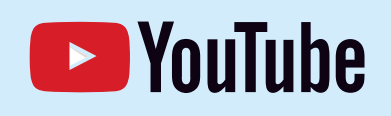

Please also check **very useful videos** at: <u>https://www.youtube.com/user/BrotherGTSeries/videos</u>

# **DEALER CONTACT**

 Company Name:
 Email address:

 Representative:
 Phone number:

 Notes:
 Votes: